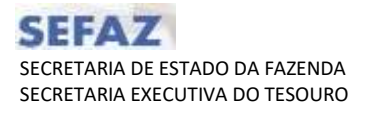

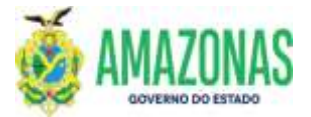

| SETOR      | DEFIN             |       | VERSÃO 00 |         |         | DATA            | FE        | VEREIRO/2024 |  |
|------------|-------------------|-------|-----------|---------|---------|-----------------|-----------|--------------|--|
| SUBSISTEMA | CADBASICO         | SUBI  | MENU      | CADAS   | STRO    | CÓD. D<br>TRANS | A<br>AÇÃO |              |  |
| TRANSACÃO  | PROCEDIMENTO DE O | CADAS | TRO DE I  | DADOS I | DE CRED | OR: SOL         | CREDOR    |              |  |

- 1. OBJETIVO: Solicitar o processo de INCLUSÃO ou ALTERAÇÃO de dados no Cadastro de CREDOR no sistema AFI.
- 2. OPERACIONALIZAÇÃO: Seleção do menu CADBASICO a partir do submenu CADASTRO SOLCREDOR, ou no campo **Acesso Rápido** (figura abaixo):

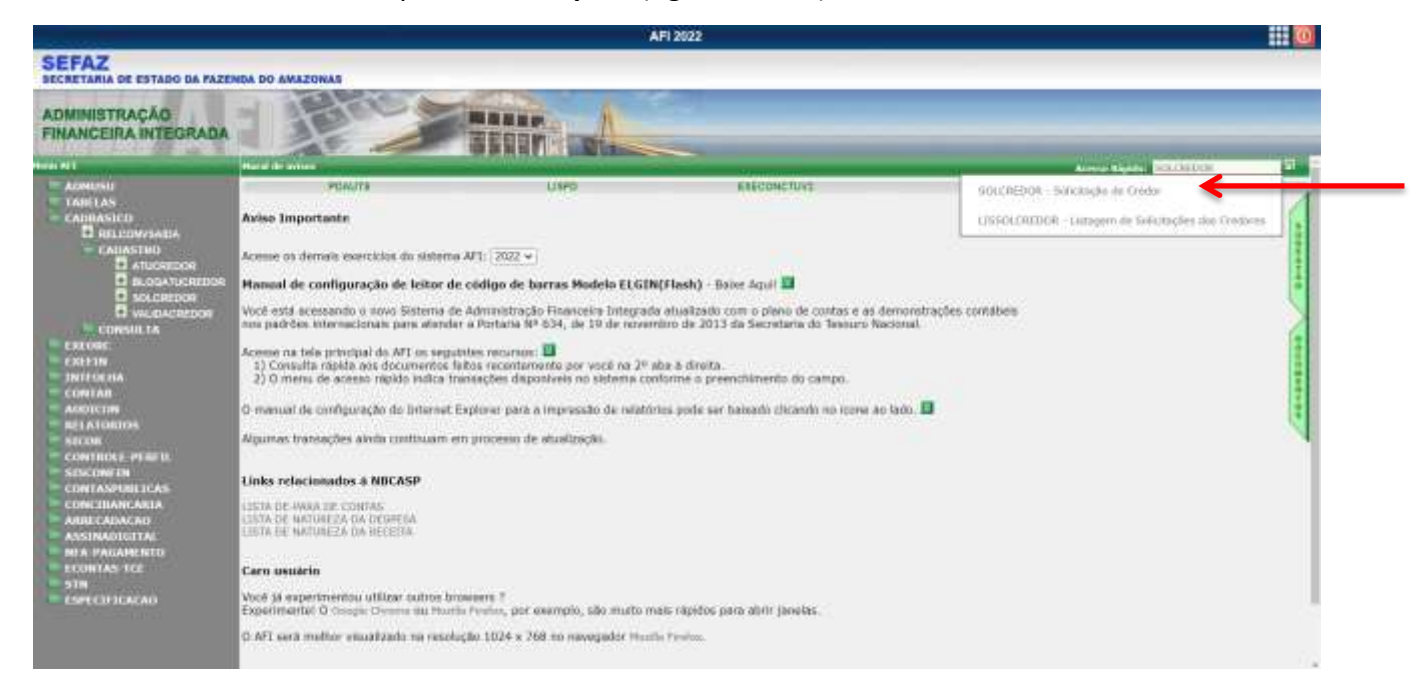

3. A transação **SOLCREDOR** se apresenta conforme figura abaixo e no topo da tela apresenta duas opções de seleção para o usuário:

# 1. SOLICITAR INCLUSÃO DE DOMICÍLIO BANCÁRIO

# 2. SOLICITAR EXCLUSÃO DE DOMICÍLIO BANCÁRIO

Esse tutorial deve se focar nas orientações sobre a opção 1 em função das especificidades a serem consideradas no cadastro.

A opção 2 é mais simples por bastar informar os dados a serem excluídos e não haver exigência de se anexar cópias de comprovantes de domicílio bancário.

Por segurança e para fins de auditoria o sistema armazena as informações do usuário que solicitou e de quem procedeu a análise para validação ou rejeição da solicitação.

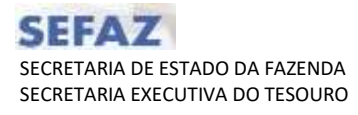

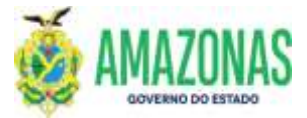

| paterse arts art gos in 1474 (1011/164                                                                         | out-Althout-ta-                                             |                               |                 |                                                                                                    |         |                                 |
|----------------------------------------------------------------------------------------------------|-------------------------------------------------------------|-------------------------------|-----------------|----------------------------------------------------------------------------------------------------|---------|---------------------------------|
| a de anne 11 de la company de la company de la company de la company de la company de la company de la company | Instantion for                                              |                               |                 | Aphragen Altrecter trav                                                                                                    |         | their de services INAN/2012 The |
|                                                                                                    | Barrie C                                                    | Cannon @Baidar   760          | er salven Stree | NAME BOOK (7) Spins                                                                                                    |         |                                 |
| Asharis Ananimi Masaasha                                                                                       | <ul> <li>Sometries as an encoder</li> </ul>                 |                               |                 |                                                                                                    |         |                                 |
| NAL O TIPO DE BOLICITAÇÃO?                                                                                     |                                                             |                               |                 |                                                                                                    |         |                                 |
| SOLITIVA INCLUSÃO DE DOMUT<br>SUBJETAR ENCLUSÃO DE DOMUT                                                       | LIDS DANCARDS<br>LIDS DANCARDS (VALUE AL 147 NO. 1974-1977) | own constitution average data |                 |                                                                                                    |         |                                 |
| ADDS OF BELAN.<br>NELVON                                                                                       | HOME COMPLETO                                               |                               | 11.0            | OHE                                                                                                    |         |                                 |
| 10                                                                                                    | abarran co.                                                 |                               | PROVE OF        | deso.                                                                                                    |         | STATIS ATUS                     |
|                                                                                                    | Annual Inc.                                                 |                               | 1997            | with the second second s | 101 -   | ATTRE                           |
| DAMPROVANTE DO CAPIZON (per)                                                                                   | , avera fut caracterises                                    |                               |                 |                                                                                                    |         |                                 |
| Excolter ergann (Netham ar                                                                                     | eeuthatu                                                    |                               |                 |                                                                                                    |         |                                 |
| CHECKINS MACANOS                                                                                               | 110000                                                      |                               |                 |                                                                                                    |         |                                 |
| OENDIO RANCO                                                                                                   | ALENCIA (sees dy)                                           | CONTA (seen #v) 11            | NO DIA CENTIA   | COMMONAÇÃO CONTA (pdf)                                                                                                    | POLINE. | ADDCIDWAR DORDCILID             |
|                                                                                                    |                                                             |                               |                 |                                                                                                    |         |                                 |
| ETIMA ALTERAÇÃO REALIZADA                                                                                      |                                                             |                               |                 |                                                                                                    |         |                                 |
| A.F.A.                                                                                                    | SOLIDIAMIE                                                  |                               |                 |                                                                                                    |         |                                 |
| татия са молясттаção                                                                                           | RESPONSÍVEL PELE VALEDAÇÃO                                  |                               |                 |                                                                                                    |         |                                 |
|                                                                                                    |                                                             |                               |                 |                                                                                                    |         |                                 |
|                                                                                                    |                                                             |                               |                 |                                                                                                    |         |                                 |

## 4. No caso de se selecionar a opção SOLICITAR INCLUSÃO DE DOMICÍLIO BANCÁRIO.

4.1 No caso do cadastro dos DADOS PESSOAIS, no campo **CNPJ/CPF** deve-se informar o CNPJ/CPF do CREDOR a ser cadastrado/alterado (NOVOS OU JÁ EXISTENTES);

4.2 Caso o CREDOR já esteja cadastrado, o sistema trará todas as informações constantes do cadastro do AFI e o usuário deve proceder com a atualização dos dados cadastrais, além de anexar os comprovantes necessários.

4.3 Caso seja CREDOR NOVO, preencher todos os dados solicitados: NOME COMPLETO, TELEFONE, CEP, ENDEREÇO, MUNICÍPIO e UF.

4.4 No campo **Comprovante do CNPJ/CPF (pdf)** é necessário anexar um arquivo em formato pdf (verificar setas na figura) com a informação de CNPJ/CPF, o qual deverá ser o de Inscrição e de Situação Cadastral fornecido pelo site da Secretaria de Receita Federal do Brasil). Exceção apenas para a conta cadastrada como NAAGENCIA.

| weeks also are gotto W1+000, 101/10/0000                                                                                                    | to Julia the state of the second second                                                                                                    |                                             |                                                      |                                                                                                    |                                                                                                    |                                                          |                                                                                              |
|----------------------------------------------------------------------------------------------------|----------------------------------------------------------------------------------------------------|---------------------------------------------|------------------------------------------------------|----------------------------------------------------------------------------------------------------|----------------------------------------------------------------------------------------------------|----------------------------------------------------------|----------------------------------------------------------------------------------------------|
| An example ages                                                                                                    | Investo 44                                                                                                    |                                             |                                                      | Appropriate Addressed                                                                                                    | 12                                                                                                    |                                                          | Ale de layerine 20/100/2022                                                                  |
|                                                                                                    | Spone                                                                                                    | -Zabara Quantar -                           | Berner (Ertenet, R.                                  | Date Car                                                                                                    | (TAN)                                                                                                    |                                                          |                                                                                              |
| MARCON - CARDONTHIO - ACA CARDON - Built-Au                                                                                                    | Jan Oreke                                                                                                    |                                             |                                                      |                                                                                                    |                                                                                                    |                                                          |                                                                                              |
| AL O THPO OR SOLUCITAÇÃO!                                                                                                    |                                                                                                    |                                             |                                                      |                                                                                                    |                                                                                                    |                                                          |                                                                                              |
| NUE SCITAN INCLUSÃO DE DOMICÍLIOS DAN<br>REESCITAN EXCLUSÃO DE DOMICÍLIOS DAN                                                                                                    | cânten<br>cânten chiene recorrection e                                                                                                    |                                             | Annos                                                |                                                                                                    |                                                                                                    |                                                          |                                                                                              |
| INTE PESODAIN                                                                                                    | (And South and South                                                                                                    |                                             |                                                      | 0.0220                                                                                                    |                                                                                                    |                                                          |                                                                                              |
| 1/044                                                                                                    | NORE CORPLETO                                                                                                    |                                             |                                                      | TUPONE                                                                                                    |                                                                                                    |                                                          |                                                                                              |
|                                                                                                    |                                                                                                    |                                             |                                                      |                                                                                                    |                                                                                                    |                                                          |                                                                                              |
|                                                                                                    | ENDEREÇO                                                                                                    | Station of the second                       |                                                      | energine a                                                                                                    |                                                                                                    | ur                                                       | STATUS ATUAL                                                                                 |
|                                                                                                    | ENDERACED<br>MAR DE DE GRANNELL<br>(MAR DE DE GRANNELL)                                                                                                    |                                             |                                                      | energeno<br>Armene                                                                                                    | -                                                                                                    | ur<br>Miler                                              | STATUS ATUAL<br>ATIVS                                                                        |
| en galaria po coles/cae (pal)<br>confer arguno (Nenfum ar I no escolitat                                                                                                    | ENDERECO<br>10<br>100-10 constanting)                                                                                                    |                                             |                                                      | emicleux<br>Arang                                                                                                    | - /                                                                                                    | ur<br>ana                                                | STATUS ANUAL<br>ATTAVS                                                                       |
| en deutra acconstructure (par)<br>accident acconst. Mentitum ar : no escolub<br>MCCLOR avec Antos:                                                                                                    | elevenco<br>(MA-RE-constance)                                                                                                    |                                             | 1                                                    | emicipan<br>ananig                                                                                                    | -                                                                                                    | an a                                                     | STATUS ATUAL<br>ATTAG                                                                        |
| Anticipation (Control (Control (Contro) (Control (Contro) (Control (Contro)                                                                                                    | ACTIVICAL (See vir)                                                                                                    | contro (roon dy)                            | TIPU DA-CONTA<br>CONTA CONTA 115 +                   | energia<br>interes<br>convergia<br>conversive, in conversive, in conversion con                                                                                                    |                                                                                                    | ui<br>nitee<br>Notee                                     | STATUS ATUAL<br>ATTAG                                                                        |
| venter and an analyzer (pat)<br>and an analyzer (pat)<br>and an analyzer (pat)<br>and an analyzer (pat)<br>and analyzer (pat)<br>and an analyzer (pat)<br>and an analyzer (pat)                                                                                                    |                                                                                                    | contra (sonodo)                             | TAND DA-CONTA<br>CONTA CONTA (CONTA CONTA CO         | energia<br>convergia<br>convergia co<br>convergia co<br>convergia co<br>convergia co<br>convergia co<br>convergia<br>convergia<br>conve<br>convergia<br>convergia<br>conve<br>c | Statute<br>b Netture<br>b Netture<br>Statute<br>Statute<br>St | ui<br>nite<br>totan<br>totan                             |                                                                                              |
| And a second second sec                                                                                                    | - ASSESSION (See 144)<br>- ASSESSION (See 144)<br>- ASSESSION (See 144) | contra (see de)<br>official et              | TING DA-CONTA<br>CONTA CONTA -                       | KOMPROVINGIO<br>TOTALIO<br>KOMPROVINCIO CO<br>Escalher organi<br>TORE DA ESTITA<br>YORTA COMPRESS                                                                                                    | b (dambar)<br>b (dambar) he escribec<br>-vesta traft(reft)<br>see (correct-unit)                                                                                                    | entres<br>Telesa<br>Telesa<br>Telesa<br>Telesa<br>Telesa | STATUS ATUAL<br>ATUNE<br>ATUNE<br>ATUNE<br>ATUNE<br>ATUNE<br>ATUNE<br>CATAGONAL<br>CATAGONAL |
| Antina po comprendente (par)<br>contra arguno (Nentum ar los escolidad<br>escolución arguno (Nentum ar los escolidad<br>escolución arguno (Nentum ar los<br>escolución)<br>escolución (Nentum ar los<br>escolución)<br>escolución (Nentum ar los<br>es | ACCINE (See 44)                                                                                                    | contra (contra)<br>of test                  |                                                      | KONTROLOGIO<br>INTERNET<br>KONTROLOGIO DI CONTROLOGIO<br>E STATUTO CONTROLOGIO<br>TENERO CONTROLOGIO<br>TENERO CONTROLOGIO                                                                                                    | era (un)<br>beta (un)<br>betaure e hor excelher<br>serie constructions                                                                                                    | UI<br>THE W<br>MARE W<br>TOTAL                           |                                                                                              |
| Autor Boccani, (cm (pat)<br>control anguno (Nentum ar Into escolutat<br>sector baseco<br>- conto investigano III descontros (pat)<br>- conto investigano III descontros (pat)<br>- conto investigano III descontros (pat)<br>- conto investigano III descontros (pat)<br>- conto investigano (pat)<br>- conto investigano (pat)<br>- conto investigano (pat)<br>- conto investigano (pat)<br>- conto (pat)<br>- conto                                                                   | ACTICA (NEW AC)                                                                                                    | contra (son do)<br>administra<br>administra | COMPANYONS<br>COMPANYONS<br>COMPANYONS<br>COMPANYONS | COMPANY<br>COMPANY<br>COMPANY<br>COMPANY<br>COMPANY<br>COMPANY<br>COMPANY<br>COMPANY<br>COMPANY<br>COMPANY<br>COMPANY<br>COMPANY                                                                                                    | MAR (uri)<br>> Norther W No excitico<br>- Veneral Control (Veneral<br>Martine Control (Veneral)<br>Martine Control (Veneral)                                                                                                    | UF ALL AND AND AND AND AND AND AND AND AND AND           | STATUS ATUAL<br>ATTAX<br>ATUX<br>ATUX<br>ATUX<br>ATUX<br>ATUX<br>ATUX<br>ATU                 |
| Anter angevo (Anter guar)<br>acciliante socianti (car guar)<br>acciliante angevo (Mentum ar - res escoluta)<br>acciliante angevo<br>socia manacio<br>7 - anteco investigatori (El DEDECONTEN B.)-<br>1                                                                                                    | ACTING (see of a)     ACTING (see of a)                                                                                                    | contra (som da)<br>alfancia<br>alfancia     | THE DESCRIPT                                         | COMPANY<br>COMPANY<br>COMPANY<br>COMPANY<br>COMPANY<br>COMPANY<br>COMPANY<br>COMPANY<br>COMPANY                                                                                                    | b Nertunit M. Neschool                                                                                                    | ur<br>mass<br>hitse<br><u>hitse</u><br><u>hitse</u>      | STATUS ATUAL<br>ATTINE<br>ATTINE<br>ANDERSONA DOPIECTUM<br>HI<br>CALANTIMANA                 |
| Anticipation of the second state of the second state of the second                                                                                                    | Contraction (new visc)     Contraction (new visc)     Contraction (new                                                                                                    | contra (see do)<br>minera et                | THE DASONA<br>CONTRACTORIAL                          | KONTONIO<br>INTERNET<br>KONTONIO<br>Escalare organi<br>TURE DA CONTAC<br>TURE DA CONTAC                                                                                                    | b (harture is to escatedo                                                                                                    | Uf<br>Rites<br>Policie<br>Unites<br>Unites               | STATUS ATUAL<br>ATUNE<br>ATUNE<br>ATUNE<br>ATUNE<br>ATUNE<br>ATUNE<br>CATACTERIOS            |

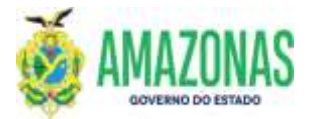

5. No caso do cadastro dos **DOMICÍLIOS BANCÁRIOS**, é necessário selecionar o código do banco, a agência, além de informar a conta corrente.

5.1 No campo CÓDIGO BANCO deve-se selecionar o respectivo banco.

5.2 No campo **AGÊNCIA (sem dv)** deve-se selecionar a agência bancária que não inclui o dígito verificador.

5.3 No campo **CONTA (com dv)** deve-se cadastrar diretamente a conta corrente com o dígito verificador e somente pode se cadastrar conta corrente vinculada ao CREDOR da solicitação.

a. Em função do layout utilizado pelo **BANCO DO BRASIL** somente é possível cadastrar contas correntes com tamanho de até **10 dígitos**.

b. No caso das instituições **BRADESCO** e **CAIXA ECONÔMICA** é possível cadastrar contas correntes com tamanho de até **12 dígitos**.

5.4 Pode-se cadastrar mais de uma conta corrente na mesma solicitação.

5.5 No campo **COMPROVAÇÃO CONTA (pdf)** deve-se anexar comprovantes em **pdf** de cada conta bancária cadastrada e por fim apertar o botão ADICIONAR: SETINHA +

| As the mean series 2022                                                                                                    | Classification of                                                                                                    |                                                      | - 44                                                      | Approxime All Inc. 6                                                       | 112                                                                                                    |                                                                     | liens de servener 12285/2022 10 m/A                                                                                       |
|----------------------------------------------------------------------------------------------------|----------------------------------------------------------------------------------------------------|------------------------------------------------------|-----------------------------------------------------------|----------------------------------------------------------------------------|----------------------------------------------------------------------------------------------------|---------------------------------------------------------------------|----------------------------------------------------------------------------------------------------|
|                                                                                                    | 2                                                                                                    | Incar Statem Ocata                                   | e Sommer Latenti, R                                       | Date and                                                                   | (Ener                                                                                                    |                                                                     |                                                                                                    |
| ADDALLED CALABILITY DESCRIPTION I                                                                                                    | didayin Cristian                                                                                                    |                                                      |                                                           |                                                                            |                                                                                                    | _                                                                   |                                                                                                    |
| NAL O TIPO DE SOLICITAÇÃO?                                                                                                    |                                                                                                    |                                                      |                                                           |                                                                            |                                                                                                    |                                                                     |                                                                                                    |
| SOLICITAR INCLUSÃO DE DOMOCILIO<br>ROLICITAR ERCLIDÃO DE DOMICILIO                                                                                                    | S BAINCARDOS<br>S RAINCARDOS (NANITA PAR PROPERTIN                                                                                                    | Na contour autorities                                | eestileitte)                                              |                                                                            |                                                                                                    |                                                                     |                                                                                                    |
| ADON PERSONN                                                                                                    | NOME COMPLETO                                                                                                    |                                                      |                                                           | TELEPOME                                                                   |                                                                                                    |                                                                     |                                                                                                    |
| 2                                                                                                    | INDERICO                                                                                                    |                                                      |                                                           | Manacimo                                                                   |                                                                                                    | 14                                                                  | STATUS ATURE                                                                                                    |
|                                                                                                    |                                                                                                    |                                                      |                                                           |                                                                            |                                                                                                    |                                                                     |                                                                                                    |
| 1000-000                                                                                                    | 11                                                                                                    |                                                      |                                                           | MANALISE                                                                   |                                                                                                    | Alt w                                                               | atom                                                                                                    |
| annen and<br>annen annen do chery cer (wit)<br>Escolher argano "Nordure ar ano as                                                                                                    | (11) (Translater)                                                                                                    |                                                      |                                                           | MANADE :                                                                   |                                                                                                    | All the                                                             | Carroni                                                                                                    |
| energi dog<br>zmeneciwarne do carriv car gwit)<br>Eucother argumo "Northarn arm) dos<br>controllations anarchisologic<br>dogogo aparcio                                                                                                    | (All Distant Array)<br>alfalo                                                                                                    | CONTA (com                                           | N] TIPO DA CONTA                                          | consecution                                                                | (MIA (pd)                                                                                                    | ALC UN                                                              | APOCIDIOR SCHOLTLID                                                                                                    |
| nense noo<br>sameseawann oo carrischr (erf)<br>Eacther arganis Norfanise in oo<br>samechanise<br>denoo awarce<br>Same                                                                                                    | ALENCIA (see da)                                                                                                    | CONTA (com i                                         | N) THEO DA CONTA<br>DIMUS CONCENTS =                      | онном соневсии с с                                                         | oma (pdf)<br>Sectors at live samplede                                                                                                    | 00000<br>00000                                                      |                                                                                                    |
| Annual Annual Do Charlocar (Ant)<br>Exother anyon Interfum at the or<br>control tons anerotheres:<br>consol market<br>and the original                                                                                                    | ALEPICIA (periodo)                                                                                                    | CONTA (com a<br>ei<br>Addancia                       | NJ HEO DA CONTA<br>DUNTA COMPANY &<br>HIMI ALY DA CONTA   | Annual Commodyne, An o<br>Lann BA Consta                                   | eena get)<br>Neeraget af ter namelike<br>Vissen (CAN(AD)                                                                                                    | ANT                                                                 |                                                                                                    |
| Inter-out<br>Internetworks to corright (pet)<br>Excellent angless freeform at lease<br>control toos services<br>Internet<br>Internet<br>In | ALCHECK (secondary)<br>affects<br>ALCHECK (secondary)<br>- ALCHECK (secondary)<br>- ALCHECK (second                                                                                                    | CONTA (com d<br>*<br>Addimita<br>41300<br>43375      | NI LIBO DA CONTA<br>DUNTA COMUNICACI<br>HIMERO NA CUNTA   | ANNULS<br>COMPRESSION<br>LINE BA CONTA<br>CONTA CONSTAN<br>CONTA CONSTANT  | ceta (pet)<br>Nectors & les secoles<br>Yesen (Dates (ceta)<br>Sen (Ceta)                                                                                                    | atter<br>1000<br>1000<br>1000<br>1000<br>1000<br>1000<br>1000<br>10 | ADDELOGARE SOUTCLAD                                                                                                    |
| Annual 2022<br>Sevene and the complete (perf)<br>Exections and collections<br>controls and collections<br>controls and collections<br>controls and collections<br>controls and collections<br>controls and collections<br>controls and collections<br>controls and collections<br>controls and collections<br>controls and collections<br>controls and collections<br>controls and collections                                                                                                    | ALE Decemberget<br>ALEDICIA (perced)<br>                                                                                                    | CONTA (con 1<br>                                     | N) THEY DA CONTA<br>CONTA CONTA<br>HIND DO DA CONTA<br>A  | ANNULS<br>COMMISSION<br>COMMISSION<br>CONTR CONVERSION<br>CONTR CONVERSION | onia (pd)<br>Netharrae Areasechida<br>Vision (LAXA)(HT)<br>Ban conversionite                                                                                                    | All w<br>NGC W<br>NGC W<br>NGC W                                    | ATTEN<br>ACOLOHER BORICLAD<br>H<br>H<br>CALANN<br>CALANNA<br>H SOLUTISLAD                                                 |
| Annual Annual Do Cherny Centy (pet)<br>Excellence anguese information and ess<br>control to a servicio de la control<br>control o servicio<br>control o servicio<br>control o servic                                                                                     | ALE Desenations)<br>ALEDELR (see dy)<br>                                                                                                    | 00007A (com a<br>ALI Pri 1A<br>01200<br>03775        | N) THEY DA CONTA<br>CONTA CONTA<br>HIND DO DA CONTA<br>A  | ANNULS<br>COMMISSION<br>COMMISSION<br>CONTRACTORISTIC<br>CONTRACTORISTIC   | onia (pd)<br>Netharrae Areaseshdis<br>Yisewi (JAX(AII))<br>Ban coloresculare                                                                                                    | AR w<br>BOLINA<br>THIS W<br>FOLINA<br>NED                           | ATTEN<br>ACOLOHER BORICLAD<br>H<br>H<br>H<br>H<br>H<br>H<br>H<br>H<br>H<br>H<br>H<br>H<br>H<br>H<br>H<br>H<br>H<br>H<br>H |
| Several and the carry car (pet)<br>Exective angless freefacture in the ex-<br>control transition and colors:<br>Colorse and colors:<br>Colorse and colorse and<br>the second and colorse and<br>the second and colorse and<br>the second and colorse and the second and<br>the second and colorse and the second and the second and the se                                                                                                    | ALEMENT De constationes)<br>ALEMENTA (seus des)<br>ALEMENTA (seus des)<br>ALEMENTA<br>ALEMENTA | CONTA (con a<br>Add math<br>03293<br>03753<br>CAU    | N) HEV DA CONTA<br>CUMUR CORRENT &<br>HUMERCOM CONTA<br>4 |                                                                            | onia (pd)<br>Meritari at. Ant meridineti<br>Visiona (constructive)<br>Basica (constructive)<br>Constructive<br>Constructive | AR w<br>BODIA<br>TARC W<br>FOURIA<br>Não<br>Não                     | аттин<br>алассоник вонастью<br>на<br>саралтила<br>ти зацетисба                                                            |
| Commence and commence of the second second sec                                                                                                    | ALEPICIA (seen da)<br>ALEPICIA (seen da)<br>ALEPICIA (seen da)<br>ALEPICIA (seen da)<br>ALEPICIA (seen da)<br>ALEPICIA (seen da)<br>ALEPICIA (seen da)                                                                                                    | CONTA (com a<br>ALI Pri 1A<br>01200<br>03775<br>0441 | N) THEY DA CONTA<br>CONTA CONTA<br>HINK ING DA CONTA<br>A | ANNUAL COMPACTIVE AND A                                                    | onia (pd)<br>Nethart at. Art second data<br>Vision ( (Arts) (data)<br>Bart Convention inte                                                                                                    | AR w<br>BODIA<br>SUID w<br>PODIA<br>SUID<br>SUID<br>SUID<br>SUID    | ATTEN<br>ACOLOHER BOHICH.40<br>H<br>H<br>CALINTRADA<br>HI SOLITICAR                                                       |

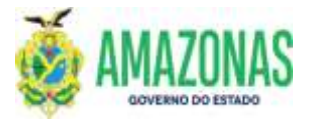

6. Após o preenchimento total do formulário de solicitação e conferência dos dados, deve-se clicar no botão INCLUIR, localizado na parte superior da tela.

| presentation projected by 1077115                                                                                                    |                                           | V           |                 |                             |                                                                                                    |                         |        | I                                         |
|----------------------------------------------------------------------------------------------------|-------------------------------------------|-------------|-----------------|-----------------------------|----------------------------------------------------------------------------------------------------|-------------------------|--------|-------------------------------------------|
|                                                                                                    | Avenue and a second                       |             |                 |                             |                                                                                                    |                         |        |                                           |
| n din communica "Aliga                                                                                                    | Unadow                                    |             |                 |                             | Nothington Alternation                                                                                                    | 11                      |        | Inte de wender: 21/00/20022               |
| 71 000 FEB 11 70                                                                                                    |                                           | Cinta Data  | Drive D         | Aller Scheme Co             | Chiller Bloom                                                                                                    | Concernent I            |        | 2010-001-001-001-001-00-00-00-00-00-00-00 |
|                                                                                                    | Ľ                                         | There are a | Levin College   | Control of the state of the | And Address of the Address of the Ad | CONTRACT.               |        |                                           |
| ADATOD CADATTAL SOCUEDIA IS                                                                                                    | Referance Creater                         |             |                 |                             |                                                                                                    |                         |        |                                           |
| INL G TIPO DE SULDCITAÇÃO!                                                                                                    |                                           |             |                 |                             |                                                                                                    |                         |        |                                           |
| SOLICITAR INCLUSÃO DE DOMERIZOS<br>SOLICITAR INCLUSÃO DE DOMERIZOS                                                                                                    | GANCÁRIOS<br>RANCÁRIOS (NIO IS CHE METRIS |             |                 | initial (                   |                                                                                                    |                         |        |                                           |
| AND PENDATS:                                                                                                    |                                           |             |                 |                             |                                                                                                    |                         |        |                                           |
| W1/CP4                                                                                                    | NOME COMPLETO                             |             |                 |                             | TELEFORK                                                                                                    |                         |        |                                           |
| and the second second se                                                                                                    | C. C. C. C. C. C. C. C. C. C. C. C. C. C  |             | 1               |                             | 100                                                                                                    |                         |        |                                           |
|                                                                                                    | AND KING D                                |             |                 |                             | HERICIPID                                                                                                    |                         |        | BEAPUN ADUAL                              |
| 199-622                                                                                                    | Case of Case Concerned                    |             |                 |                             | HOLES                                                                                                    |                         | AH. 14 | Atuni                                     |
| Visional Entertainers ON/2024                                                                                                    | nin.                                      |             |                 |                             |                                                                                                    |                         |        |                                           |
| NUCLOOS BANE ÁRIDIS                                                                                                    |                                           |             |                 |                             |                                                                                                    |                         |        |                                           |
| DEEDD BANCED                                                                                                    | AGENCIA (Service)                         | 6           | CONTA (1000 dv) | TIPO DA CONTA               | сониночисяю сл                                                                                                    | HILY (Pell)             | ANDIA  | ADDCIUMAR COMICILIU                       |
| Editor of the second second seco | The second second                         |             |                 | CONTRACTORISATE -           | The order of the                                                                                                    | henburner, an eccollida | alow-  | +                                         |
| No. BEPOPULD                                                                                                    | MARCO                                     | ANENCIA     | 110             | HENDEDA CONTA               | TIMO DA CIUNTA                                                                                                    | VINALIZANI TUTI         | THURS  | STATUS                                    |
| 1                                                                                                    | 1.04                                      | 01300       |                 |                             | CORUP CONSERLS                                                                                                    | 35H COMERDAWATE         | 1440   | CREASTRADA                                |
|                                                                                                    |                                           | 111738      |                 | 4                           | - Transfer Crown provide                                                                                                    |                         | 1682   | EPI-818.1211ACA01                         |

7. Da VALIDAÇÃO (**Na SEFAZ**): É realizada na Gerência Financeira - GFIN, vinculada ao Departamento Financeiro do Estado/SET/SEFAZ, por meio da transação **VALIDACREDOR**, onde a partir da análise da solicitação o usuário validador poderá HOMOLOGAR ou REJEITAR o cadastro no sistema; visando assim minimizar eventuais inconsistências.

| 🖉 multishilde lange three                    |                                                                                                    |                                   |                            | - D X                                 |
|----------------------------------------------|----------------------------------------------------------------------------------------------------|-----------------------------------|----------------------------|---------------------------------------|
| · Approximate an approximation of the states | to principal tempto                                                                                              |                                   |                            | 6                                     |
| And the construction and the                 | Phase 11                                                                                                    | A460                              | içike Milline Mazz         | Data de servidor: \$1/70/2022 to 2019 |
|                                              | Status - Altern Otobe - D                                                                                        | aren Materia Q Spins              | Con: Chanta                |                                       |
| CADEMILLO CADAETHE VALIDACHEDOR VALID        | spine these blandman data bard at Handride and Constant                                                          |                                   |                            |                                       |
|                                              |                                                                                                    | Cha \(CMb)                        |                            | <u>(*)</u>                            |
|                                              | UNIDADE DO S                                                                                                    | OLICITANTE OLATON-SECRETARIA DE E | STADO DA FAZSADA           | × .                                   |
|                                              | TIPO DE S                                                                                                    | OCICTTAÇÃO (                      |                            | <u></u>                               |
| NY VALEDAR CPUTCHPL                          | and the second second second second second second second second second second second second second second second | Titrowr                           | TIPO DE SUBJELIAÇÃO        | ITATIS DA SOLICITAÇÃO                 |
| 1 6 11 11                                    | 6,4                                                                                                    | (182)2                            | INCLUM DOMICTURE BANCARIDE | NEO XALIONOO                          |
|                                              |                                                                                                    | tin ken essatétak.                |                            |                                       |
|                                              |                                                                                                    |                                   |                            |                                       |
|                                              |                                                                                                    |                                   |                            |                                       |

8. Após a realização da confrontação dos dados cadastrados na solicitação com a documentação (pdf) em anexo, a SEFAZ deve realizar a HOMOLOGAÇÃO do cadastro para o órgão, com o usuário validador selecionando a opção **Homologar**.

No caso de REJEIÇÃO será necessário informar no campo **PARECER TÉCNICO** o motivo da rejeição para o órgão proceder com as correções necessárias e o usuário validador selecionar a opção **Rejeitar**.

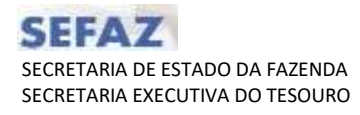

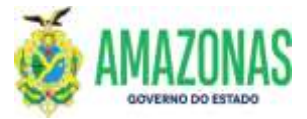

| and a provide the second second second                                         | and the second second se                                                                                                    |                                                                                                    |                               | Contraction of the local division of the local division of the loc |
|--------------------------------------------------------------------------------|----------------------------------------------------------------------------------------------------|----------------------------------------------------------------------------------------------------|-------------------------------|----------------------------------------------------------------------------------------------------|
|                                                                                | Party Water O                                                                                                    | the Plane Start Day Peter Har 1                                                                                                    | With I                        |                                                                                                    |
|                                                                                | Hinne County A                                                                                                    | True Course (Minner of use areas Rever 1                                                                                                    | , North                       |                                                                                                    |
| 12000                                                                          | the second second second second second second second second second second second second second second second s                                                                                                    | 142                                                                                                    |                               |                                                                                                    |
| TPO SOLICITAÇÃO                                                                | INCOSAD DE DONICIEIOS NANCAR                                                                                                    |                                                                                                    | THE STREET                    |                                                                                                    |
| HOME                                                                           |                                                                                                    | C and                                                                                                    |                               | norden er en en en en en en en en en en en en en                                                                                                    |
| TOLEGONE                                                                       | 100                                                                                                    | HUNICIPIO/ES                                                                                                    | EADO manutum                  |                                                                                                    |
| COMPROVANTE CMP3/CPF                                                           |                                                                                                    | STATUS DA SOLICI                                                                                                    | (ACAO Han yaumann             |                                                                                                    |
| STUACÃO DO CREDOR                                                              | artown                                                                                                    |                                                                                                    | 151                           |                                                                                                    |
| HOTIVO                                                                         | 124 4070-0                                                                                                    |                                                                                                    |                               |                                                                                                    |
|                                                                                | Free services and the service services of                                                                                                    |                                                                                                    |                               |                                                                                                    |
|                                                                                | the second second | The second second second second second second second second second second second second second second second se                                                                                                    | -DA PATENCI   RESAMENTS FOR 1 | CROBADBOLINAU KAUDADO                                                                                                    |
|                                                                                | Considered and an an enclosed at a                                                                                                    | LEGGE AND MANDO TO                                                                                                    |                               |                                                                                                    |
|                                                                                |                                                                                                    |                                                                                                    |                               |                                                                                                    |
| HISTORICO                                                                      |                                                                                                    |                                                                                                    |                               |                                                                                                    |
| HISTÓRICO                                                                      |                                                                                                    |                                                                                                    |                               |                                                                                                    |
| HISTORICO                                                                      |                                                                                                    |                                                                                                    |                               |                                                                                                    |
| HISTORICO                                                                      |                                                                                                    |                                                                                                    |                               |                                                                                                    |
| HISTORICO                                                                      |                                                                                                    |                                                                                                    |                               | - náros                                                                                                    |
| HISTORICO                                                                      | CONTA CONSUNTS                                                                                                    | TEMD DA CONTA VIA                                                                                                    | NING 12AN JPDF                | ALA/US<br>EN KOUTTALÁO                                                                                                    |
| HISTORICO<br>BOARD DOI INFRIDIO DOCTORIO<br>BARCO ARENDA<br>127 8.1726         | CONTA COMUNITE<br>4                                                                                                    | Jamin BA CONTA . VEA<br>CONTA CONTA                                                                                                    | UALIZAN POR                   | EN SILLETISÇÃO                                                                                                    |
| HISTORICO<br>200400 DO DEMONSTREE CONSTREM<br>200400 AND NOTA<br>200 84729     | CONTRA COMPANYIE                                                                                                    | Topic OF CONTA<br>CONTA CORECTS<br>UNI TRAVI INCONTRUIS                                                                                                    | NIMLIJAN JEDE                 | ALA/UN<br>EN KOLETINÇÃO                                                                                                    |
| HISTORICO<br>MARINE DO LINUE DO LA COLLAGA<br>117 AUGUSTA<br>117 81779         | CONTA COMMANY OF                                                                                                    | Janto MA contra<br>Contra constante<br>Mini llano enconstratio.                                                                                                    | UA112AU PHF                   | RIA/IIB<br>EN EMJETJIKKO                                                                                                    |
| HISTORICO<br>2004-00102-00101010-00044-002<br>040400<br>127 81776-<br>2010-000 | CONTRACTIONS INTO                                                                                                    | IIPHE DA CONTA<br>CONTA CONTA<br>Oni Juan membrada<br>Uni Juan membrada                                                                                                    |                               | UV/05<br>EN SINUCTR(40                                                                                                    |
| HISTORICO<br>MANUE ON DEMOLTER DANGING<br>MANUELO<br>127 AUTO-<br>DEFENSION    | COTTA CONSUNTE                                                                                                    | TINE ON CONTA SAN<br>CONTA CORRENTS<br>Una Santo enconstruite.                                                                                                    |                               | EN SILLETISÇÃO                                                                                                    |
| HISTORICO                                                                      | CONTRA COMPANYIE                                                                                                    | Topio DA COMITA ANA<br>CONTA CONTA CONT |                               | AVA/UN<br>EN EQUITEÇÃO                                                                                                    |
| HISTORICO                                                                      | CONTA COMMUNIC<br>CONTA COMMUNIC                                                                                                    | Jaren UA. CONTA (VIA<br>CONTA (CIARANTE<br>Uma Sacro enconstituitio                                                                                                    |                               | RUA/IIIS<br>EM EINJICTIAÇÃO                                                                                                    |
| HISTORICO                                                                      | CONTRACTIONS INTO                                                                                                    | IIPHU DA CONTA<br>CONTA CIARENTE<br>Um llano meconitrada.                                                                                                    |                               | UW/08<br>EN EDUCTR(40                                                                                                    |
| HISTORICO                                                                      |                                                                                                    | IIFE DA CONTA<br>CONTA CINERITE<br>Um llare monetrada                                                                                                    |                               | EN SILLETIÇÃO                                                                                                    |
| HISTORICO                                                                      |                                                                                                    | Inter da comita ana<br>conta conserva<br>das morrarditados<br>das morrarditados                                                                                                    |                               | exterios<br>En sinucite(do                                                                                                    |

9. No caso de homologação será exibida a mensagem abaixo, solicitando confirmação da opção, assim basta clicar no botão OK para concluir o processo de HOMOLOGAÇÃO da solicitação de cadastro de CREDOR.

|                                                                                                    | Distance Stream             | asternal articlaring of the dic                             | Ban (2) see                                                  | 1                                   | Balai de annaise (1978), 2022 (  |
|----------------------------------------------------------------------------------------------------|-----------------------------|-------------------------------------------------------------|--------------------------------------------------------------|-------------------------------------|----------------------------------|
| TIPO SOLICITAÇÃO<br>CPV/CNP3<br>NOPIE<br>TELEFORE<br>COMPROYANTE CNPJ/CPF<br>SITUAÇÃO DO CREDOR<br>HOTIVO: | INCLUSÃO DE DOMOCILIOS RAMO |                                                             | CEP<br>INGURIÇO<br>MUNICÍPIO/ESTADO<br>STATUS DA SOLICITAÇÃO | sens on<br>namet Son<br>Nor va maco |                                  |
| HISTÓRICO                                                                                                  |                             |                                                             |                                                              |                                     |                                  |
|                                                                                                    |                             | TOMI DA EZINTA                                              | ven1/4.12/                                                   |                                     | 57.6109                          |
|                                                                                                    | COM A CONSINT               | TOPAL DIA SZIMITA<br>SZMITA SZIMITA                         | venue v                                                      | AR THE                              | AN ANYON<br>AN ANYON<br>AN ANYON |
| HISTÓRICO<br>NAVALI INTERNITERIO FONDACION<br>207 82799<br>20 1000000                                      | CUNTA LONDENTE              | EXALINA CONTA<br>CONTA CONTA<br>Una Davia concentration     |                                                              | AAL ÜŞe                             | STATION<br>BET STR. 12176C/AL    |
| HISTÓRICO                                                                                                  |                             | IZAU DA EZINTA<br>Corra Comporta<br>Una fitem esecunte ada: |                                                              | AR 990                              | STATIST<br>av anarringer         |

| Elaborado por:                                   | Homologado por:                                         |
|--------------------------------------------------|---------------------------------------------------------|
| DEPTO: Departamento Financeiro do Estado – DEFIN | <b>DEPTO:</b> Departamento Financeiro do Estado – DEFIN |
|                                                  |                                                         |